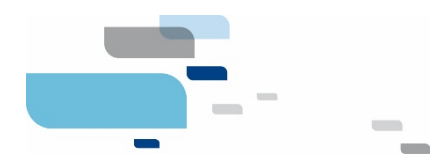

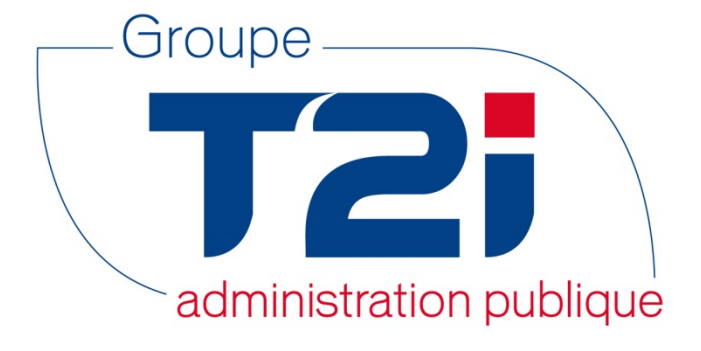

# Citizen 2 – Module Habitant

## Procédure de mise à jour de la nomenclature des Etats et territoires OFS

Version 2.0 - OLPF

05.12.2018

Info Services S.A. Avenue des Baumettes www.groupe-t2i.com

info@groupe-t2i.com Tél. +41 58 666 20 20

1920 Renens

Lyon - Montréal - Paris - Québec - Renens - Sierre

1/6

Fax. +41 58 666 20 21

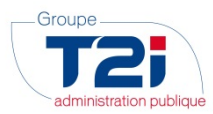

### Table des matières

| 1. | Objet / But                                  | .3 |
|----|----------------------------------------------|----|
| 2. | Procédure d'import                           | .3 |
| 2  | .1 Mise à disposition d'un fichier par l'OFS | .3 |
| 3. | Procédure de Mise à jour                     | .4 |
| 4. | Contact Hotline du Groupe T2i                | .6 |

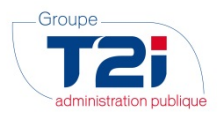

#### 1. Objet / But

Ce document décrit la procédure de mise à jour de la nomenclature OFS des Etats & Territoires dans votre module Gestion Communale via les fichiers envoyés par l'OFS.

L'import peut maintenant directement être fait depuis Citizen, sans passer par le site internet du Groupe T2i.

#### 2. Réception d'une nouvelle nomenclature envoyée par l'OFS

L'OFS envoie régulièrement (environ chaque semestre) un fichier contenant la nouvelle nomenclature des États & Territoires. Il s'agit d'un fichier qui suit le standard « eCH-0072 ». Vous trouverez plus d'informations à ce sujet sur le site <u>www.ech.ch</u> dans la partie « Normes eCH ».

Lorsque l'OFS envoie un fichier de mise à jour à votre commune, il sera disponible dans la gestion des messages, sous les menus et boutons suivants (Contrôle Habitant -> Harmonisation -> Gestion eCH -> Gérer Sedex) :

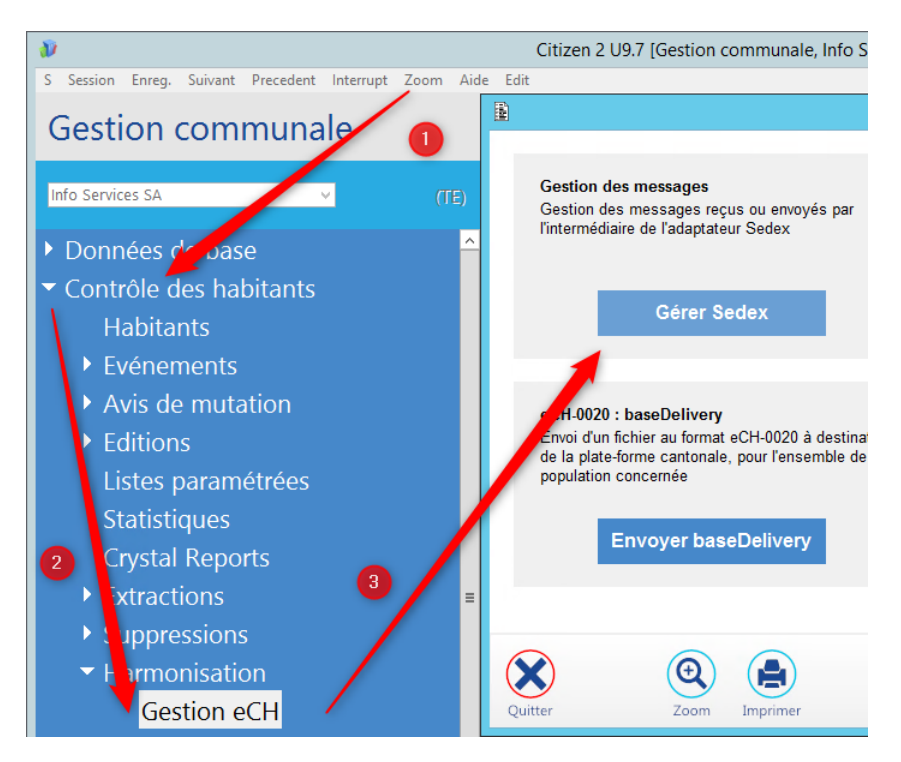

Après avoir relevé les nouveaux messages, si un enregistrement avec un type « 72 » est disponible, il s'agit d'une nomenclature des États & Territoires :

|                                                                                                    | Sedex                                                 | - Gestion des messages - B | oîte de réceptio   | n [20180920131529x618]               |             | × |
|----------------------------------------------------------------------------------------------------|-------------------------------------------------------|----------------------------|--------------------|--------------------------------------|-------------|---|
| Gestion des messages                                                                                          |                                                       |                            |                    |                                      |             |   |
| Boite de réception Reçus Répondus Boite d'envoi En préparation En attente envoi Envoyés Quittancés En arreur. | Messages<br>Identifiant message<br>20180920131529x618 | Type Etat<br>72 Reçu       | Statut<br>En cours | Date et heure<br>20-09-2018 13:15:40 | Information | ^ |
|                                                                                                    |                                                       |                            |                    |                                      |             | Ð |

Confidenti

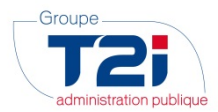

#### 3. Procédure de Mise à jour

Si un message de type 72 est disponible dans la grille des messages (cf. ci-dessus), il faut sélectionner ce message puis cliquer sur « Gérer le contenu » :

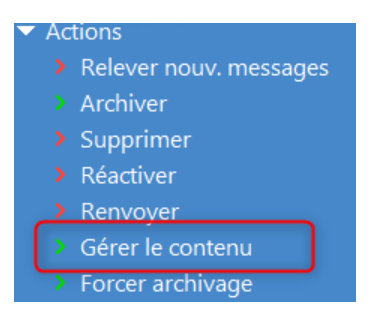

Le message suivant s'affiche :

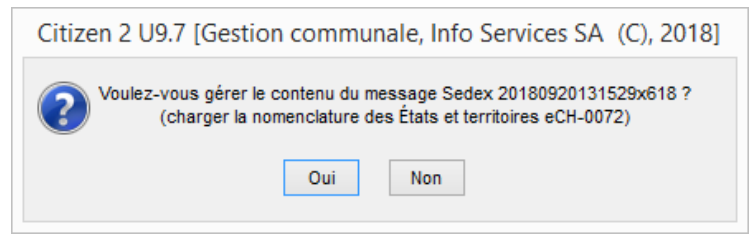

Le contenu de l'écran ci-dessus sera différent dans votre environnement

La barre de progression suivante s'affiche :

|                                           | Progression | x    |
|-------------------------------------------|-------------|------|
| Mise à jour de la version et finalisation |             |      |
|                                           |             | 100% |

Si tout s'est correctement déroulé lors de la mise à jour des données, le programme ouvre ensuite l'écran suivant :

|                  | Consul            | tation des versior | ns de la nomenclature des États et territoires (OFS) | ×      |
|------------------|-------------------|--------------------|------------------------------------------------------|--------|
| Consult          | tation de         | s version          | s de la nomenclature des États et                    |        |
|                  |                   |                    |                                                      |        |
| territoir        | es (OFS)          |                    |                                                      |        |
|                  |                   |                    |                                                      |        |
| Liste            |                   |                    |                                                      |        |
| No version       | Date version      | Date import        | Description                                          |        |
| 8                | 20.09.2018        | 20.09.2018         | Etats et territoires OFS au 20.09.2018               | $\sim$ |
| 7                | 14.06.2018        | 06.08.2018         | Etats et territoires OFS au 14.06.2018               |        |
| 6                | 14.06.2018        | 11.07.2018         | Etats et territoires OFS au 14.06.2018               |        |
| 5                | 09.01.2018        | 31.01.2018         | Etats et territoires OFS au 09.01.2018               |        |
| 4                | 01.01.2014        | 08.03.2016         | Etats et territoires OFS au 01.01.2014               |        |
| 3                | 01.01.2014        | 26.05.2014         | Etats et territoires OFS au 01.01.2014               |        |
| 2                | 09.03.2012        | 09.03.2012         | Etats et territoires OFS au 31.03.2011               |        |
| 1                | 15.09.2008        | 12.02.2009         | Etats et territoires OFS 2008                        |        |
|                  |                   |                    |                                                      | ~      |
| Version actuelle | e: Numéro 8 du 20 | septembre 2018 (ir | mportée le 20.09.2018)                               |        |
| Fichier à impor  | ter 😕             |                    |                                                      |        |
|                  |                   |                    | Importation                                          | 1      |
| Quitter          | Zoom              | Imprimer           | ()<br>Aide                                           |        |

4/6

Confidentiel

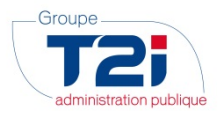

Au sommet de la grille, vous trouverez les informations liées à l'import qui vient d'être effectué. Cliquer ensuite sur « Quitter » pour fermer l'écran.

Si un problème survient pendant la procédure décrite ci-dessus, il faut contacter la Hotline du Groupe T2i.

#### 3.1 <u>Traitement à double</u>

Si le fichier a déjà été importé, le message suivant est affiché après la « barre de progression » :

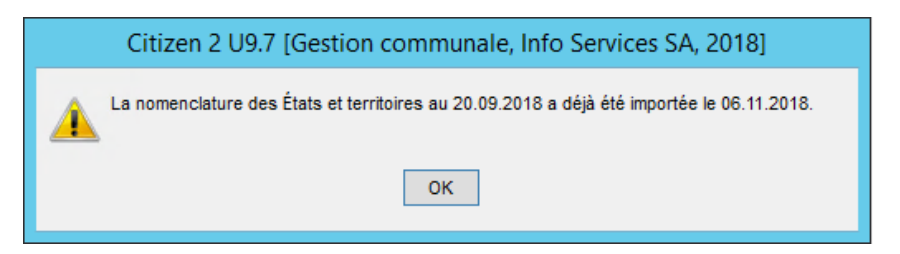

Les informations contenues dans l'écran ci-dessus peuvent différer en fonction du contenu du message

Il faut cliquer sur OK, puis le programme demande si on désire mettre à jour les données concernant la nomenclature des États & Territoires :

| Citizen 2 U9.7 [Gestion communale, Info Services SA, 2018]             |  |  |
|------------------------------------------------------------------------|--|--|
| Voulez-vous actualiser la nomenclature (non=abandon des mises à jour)? |  |  |
| Oui Non                                                                |  |  |

Cliquer sur « Oui »

On peut sans autre importer à plusieurs reprises la même nomenclature des États & Territoires.

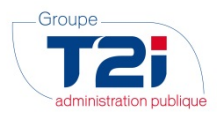

#### 4. Contact Hotline du Groupe T2i

En cas de problème lors de l'exécution de la procédure, vous pouvez sans autre contacter la Hotline du Groupe T2i de la manière suivante :

1. <u>Saisie d'un cas dans la Hotline:</u> connexion à l'adresse <u>http://www.groupe-t2i.com/espaceclient</u> puis en cliquant sur

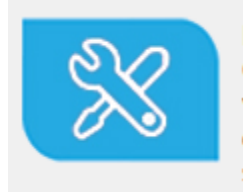

Hotline Suisse Clients suisses, entrez vos cas hotline directement dans notre système

Cette méthode de contact est à privilégier. Si vous ne connaissez pas les identifiants permettant la connexion à la hotline en ligne, veuillez contacter la hotline téléphonique.

- 2. Appel téléphonique : 058 666 20 66
- 3. Envoi d'un mail : hotline-t2i@groupe-t2i.com